## TATACARA PENGGUNAAN APLIKASI APPLICATION GUIDELINE RAPID HEATLH ASSESSMENT INFORMATION SYSTEM (rHAIS)

Staf dan pelajar diminta memuat turun Rapid Heatlh Assessment Information System (rHAIS) **sebelum memasuki kampus USM** untuk memudahkan proses saringan kesihatan dilakukan. Untuk pengguna iOS, sila gunakan QR code berwarna hitam untuk mengakses sistem rHAIS melalui *web-based mobile*. Untuk pengguna Android, sila muat turun applikasi mudah alih melalui QR code berwarna biru. Sila daftar akaun anda melalui pautan *register* dan isi semua maklumat yang diminta dan klik *Accept* sebelum menekan butang *submit*. Notifikasi akan dipaparkan sekiranya anda berjaya mendaftar. Anda perlu log masuk dan pergi ke bahagian *screening* apabila memasuki kampus USM untuk menjawab solan-soalan saringan berkaitan COVID-19 dan mengambil suhu badan. Anda perlu membiarkan applikasi mudah alih rHAIS untuk berjalan seperti biasa di bahagian belakang sepanjang tempoh anda berada di dalam kampus.

Staff and students are requested to download Rapid Health Assessment Information System (rHAIS) before entering USM campuses to ease the health screening process. For iOS user, please scan the QR code in black to access rHAIS system through web-based mobile. For Android user, please download the mobile application through QR code in blue. Please register yourself through register link dan fill up all information needed and click Accept before press submit button. Notification will be displayed once you successfully registered. You have to log in and go to the screening tab when you want to enter USM campus to answer screening questions related to COVID-19 and take your body temperature. You have to run rHAIS mobile application in the background as long as you are on the USM campus.

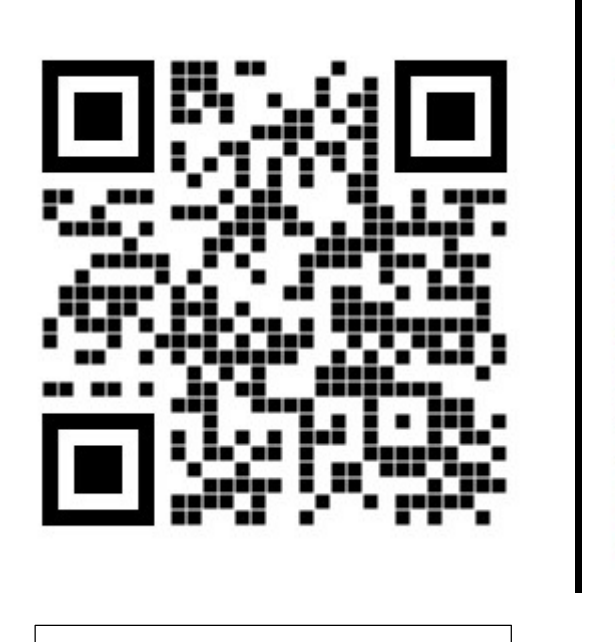

PENGGUNA TELEFON IOS IOS PHONE USERS

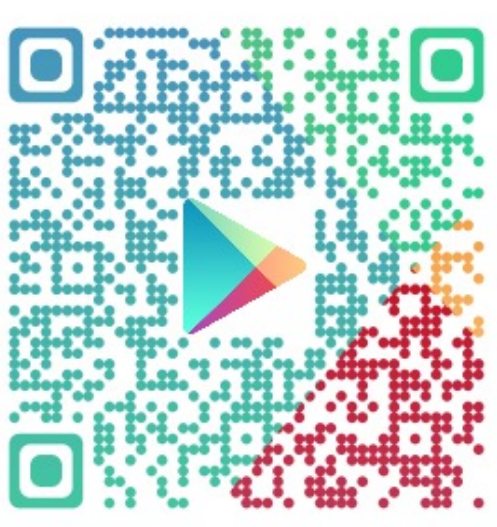

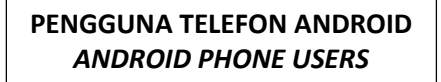

## SOALAN LAZIM FREQUENTLY ASKED QUESTIONS (FAQS) RAPID HEALTH ASSESSMENT INFORMATION SYSTEM (rHAIS)

1. Bagaimanakah cara untuk menukar kata laluan rHAIS yang sedia ada? How to change my existing password on rHAIS?

Anda boleh menukar kata laluan semasa anda melalui applikasi web rHAIS di pautan <u>https://usm-monitoring-system.web.app/</u> You can change your current password through rHAIS web-application through the link <u>https://usm-monitoring-system.web.app/</u>

2. Saya tidak dapat daftar masuk dengan menggunakan nama pengguna dan kata laluan yang asal dan saya yakin telah memasukkan kata laluan yang betul. Apakah yang perlu saya lakukan? *I cannot log in with original username and password, and I believe I have log in the right password. What should I do?* 

Anda boleh menukar kata laluan semasa anda melalui applikasi web rHAIS di pautan <u>https://usm-monitoring-system.web.app/</u> You can change your current password through rHAIS web-application through the link <u>https://usm-monitoring-system.web.app/</u>

3. Saya mendapat notifikasi *FirebaseError: [code=not-found]: No document to update:projets/usm-monitoring-system/database/(default)/documents/users/...* apabila saya cuba untuk mendaftar masuk melalui applikasi mudah alih rHAIS.

I received notification FirebaseError: [code=not-found]: No document to update:projets/usmmonitoring-system/database/(default)/documents/users/... when I tried to login through rHAIS mobile application.

Anda boleh menukar kata laluan semasa anda melalui applikasi web rHAIS di pautan <u>https://usm-monitoring-system.web.app/</u>

You can change your current password through rHAIS web-application through the link <u>https://usm-monitoring-system.web.app/</u>

4. Saya tidak dapat "pair" applikasi mudah alih rHAIS di telefon pintar saya dengan Smart Wireless Thermometer melalui Bluetooth.

I cannot pair my rHAIS mobile application in my smartphone with Smart Wireless Thermometer through Bluetooth.

Anda perlu pastikan anda telah memuat turun aplikasi mudah alih rHAIS yang betul melalui kod QR yang telah disediakan. Untuk pengguna iOS, anda perlu menggunakan aplikasi web-based dan memasukkan data suhu badan anda secara manual buat sementara waktu.

You must make sure that you have download the right rHAIS mobile application through provided QR code. For iOS user, you must use web-based application and key in your body temperature manually for the time being.

Sekiranya anda mempunyai sebarang masalah selain yang terdapat didalam FAQ boleh hubungi <u>rhais@usm.my</u> atau menyertai group **rHAIS helpdesk** di Telegram atau menelefon Servisdesk PPKT mengikut Kampus.

If you have any issue related to rHAIS but not in this FAQ, please contact us through email <u>rhais@usm.my</u> or join group **rHAIS helpdesk** in Telegram or call Servisdesk PPKT by Campuses.

## PROSEDUR OPERASI STANDARD (SOP) STANDARD OPERATING PROCEDURE (SOP) RAPID HEALTH ASSESSMENT INFORMATION SYSTEM (rHAIS)

| 👹 RHAIS                    |
|----------------------------|
| Login                      |
| Email :                    |
| @usm.my or @student.usm.my |
| Password :                 |
| Enter Password             |
| Login                      |
|                            |
|                            |
|                            |
|                            |
|                            |
|                            |
|                            |

|                                                                                                    | Yes No                                                                                     |
|----------------------------------------------------------------------------------------------------|--------------------------------------------------------------------------------------------|
| *List of chroni                                                                                                    | ic disease:                                                                                |
| High blood pre<br>Diabetes<br>High cholesten<br>Heart disease<br>Asthima<br>Chronic obstru<br>Immunocompre<br>Kidney disease<br>Liver disease<br>Tuberculosis<br>Rheumatic ath<br>Cancer<br>Other chronic o |                                                                                            |
| I hereby decla<br>given in this fo<br>Action can be<br>provided is fal                                                                                                    | re that all the information<br>orm is true and correct.<br>taken if the information<br>se. |
|                                                                                                    | Accept                                                                                     |
|                                                                                                    |                                                                                            |
|                                                                                                    |                                                                                            |

Ini adalah paparan hadapan aplikasi mudah alih rHAIS. Sistem rHAIS belum diintegrasi dengan campusonline. Justeru, pengguna tidak boleh mendaftar masuk secara terus tetapi pengguna perlu mendaftar melalui pautan *Register* jika menggunakan sistem ini buat kali pertama.

This is front page of rHAIS mobile application. rHAIS system is yet to be integrated with campusonline. Therefore, user cannot login without registering themselves first through Register link.

Pastikan anda mengisi semua maklumat yang diminta dengan betul dan menjawab soalan berkaitan risiko kesihatan yang telah disediakan sebelum menanda Accept dan menekan butang Submit. Sekiranya anda tersilap mengisi maklumat berkaitan Nama, No. Kad Pengenalan/Paspot, No. Telefon Bimbit, PTJ/Pusat Pengajian atau maklumat Umur. ini boleh dikemaskini kemudian di dalam aplikasi TETAPI jika ada maklumat silap, anda perlu lain vang menghubungi rHAIS Helpdesk untuk tindakan lanjut.

Make sure you have fill in your information correctly and answer all questions related to health risk declaration before click on Accept and hit Submit button. If you are wrongly filled in your information related to Name, IC/Passport, Mobile No., Department or Age, this information can be modified within application BUT if other information is incorrect then you have to contact rHAIS Helpdesk for further action.

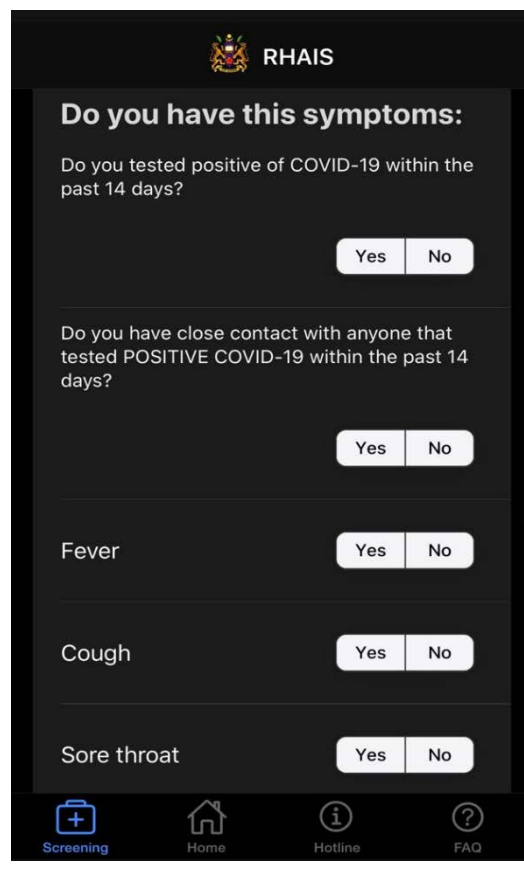

RHAIS Hotline 1. Nerve Centre 📞 04 6532267 🛛 📞 04 6536124 2. Main Campus (Monday - Sunday : 8.00am - 5.00pm) a) Operational Room **\$** 04 6534948 b) Tele-consultancy **\$** 04 6534912 3. Engineering Campus (Monday - Sunday : 8.00am - 5.00pm) a) Tele-consultancy Health unit (Health and Dentist) **\$** 04 5995201 4. IPPT (i)? ഹ്

Anda perlu menjawab semua soalan berkaitan simptom COVID-19 dan mengambil suhu badan anda menggunakan Wireless Smart Thermometer atau memasukkan data suhu badan anda secara manual setiap hari. Satu notifikasi akan dipaparkan untuk anda melaporkan diri ke fasiliti kesihatan jika anda bergejala atau mempunyai suhu badan melebihi 37.5 darjah Celsius.

You must answer all questions related to COVID-19 symptoms and take your body temperature using Smart Wireless Thermometer or key in your body temperature manually every day. A notification will appear to direct you to health facility if you have a symptom or body temperature more than 37.5 degree Celsius.

Anda boleh menghubungi talian hotline yang disediakan mengikut kampus jika anda ada sebarang pertanyaan berkaitan COVID-19 atau SOP.

You may contact this hotline provided based on your campus if you have any question related to COVID-19 or SOP.

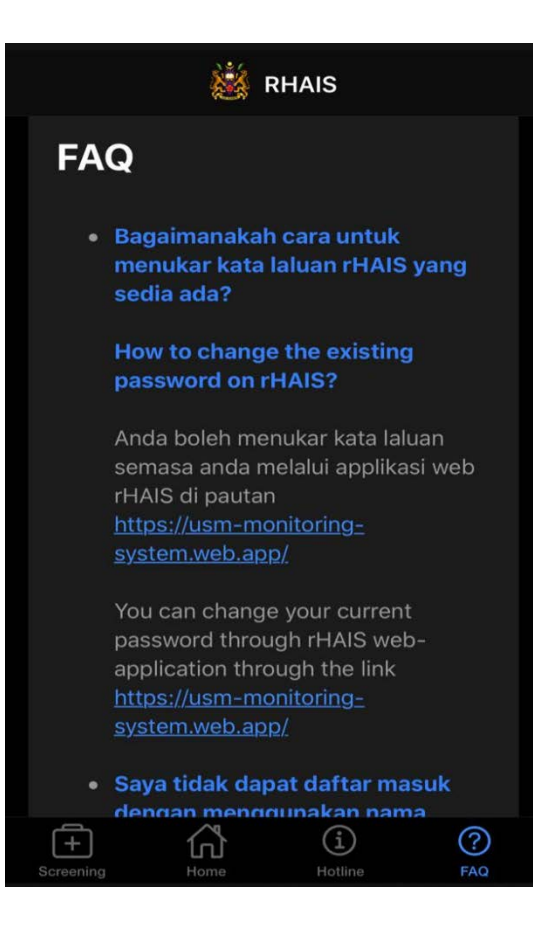

FAQ juga disediakan di dalam aplikasi mudah alih rHAIS sekiranya anda mempunyai sebarang masalah berkaitan penggunaan sistem rHAIS. Jika masalah anda tidak terkandung di dalam FAQ, anda boleh menghubungi kami melalui emel <u>rhais@usm.my</u> atau melalui Telegram rHAIS Helpdesk.

FAQ is provided in rHAIS mobile application if you have any problem related to usage of rHAIS system. If your problem is not in the FAQ, you may contact us through email <u>rhais@usm.my</u> or through Telegram rHAIS Helpdesk.

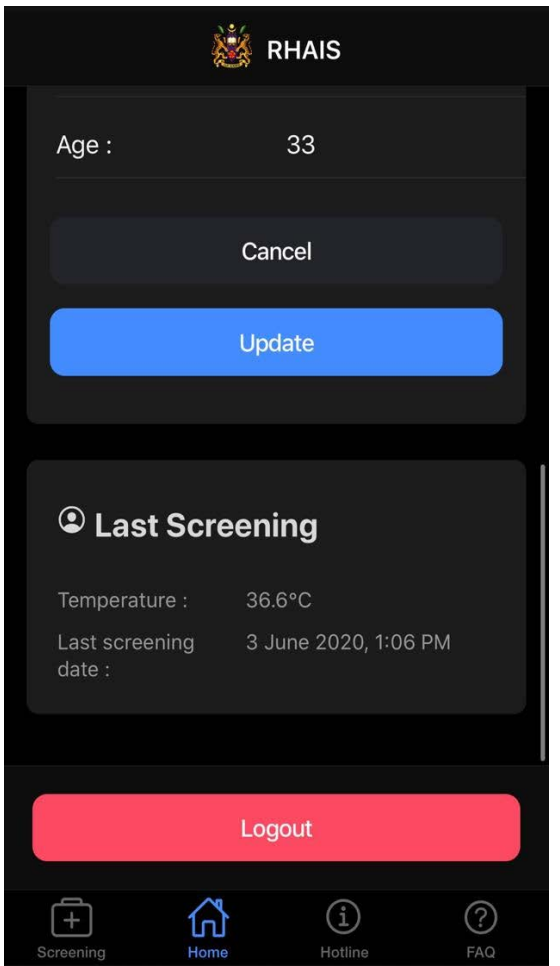

Masa, Tarikh, dan Suhu Badan untuk saringan terkini anda akan dipaparkan di bahagian bawah ruangan *Home*. Anda hanya perlu menutup atau mendaftar keluar aplikasi mudah alih rHAIS sekiranya anda tidak lagi berada di dalam kampus USM.

Time, Date, and Body Temperature for your Last Screening will be display at the bottom of Home tab. You only have to close or logout rHAIS mobile application if you are no longer within USM campus.